## 9.2 Adjusting Year-to-Date Check Balances

**Purpose:** Use this document as a reference to adjust an employee's year-to-date balances.

Audience: Payroll Specialists.

ou must have at least one of these local college managed security roles:

- ZC Payroll Data Maintenance
- ZZ Payroll Data Maintenance

If you need assistance with the above security roles, please contact your local college supervisor or IT Admin to request role access.

## Adjust Year-to-Date Check Balances

Navigation: NavBar > Navigator > Payroll for North America > Periodic Payroll Events USA > Balance Adjustments > Check Year-to-Date

- 1. The Check Year-to-Date search page displays.
- 2. Enter the desired information into the **Empl ID** field.
- 3. Select the **Search** button.

| Check Year-to-Date                  |                                                                  |
|-------------------------------------|------------------------------------------------------------------|
| Enter any information you have      | e and click Search. Leave fields blank for a list of all values. |
| Find an Existing Value              |                                                                  |
| <ul> <li>Search Criteria</li> </ul> |                                                                  |
| Empl ID                             | begins with $\vee$                                               |
| Name                                | begins with $\checkmark$                                         |
| Last Name                           | begins with $\checkmark$                                         |
| Second Last Name                    | begins with $\checkmark$                                         |
| Alternate Character Name            | begins with $\checkmark$                                         |
| Middle Name                         | begins with $\vee$                                               |
| Case Sensitive                      |                                                                  |
| Search Clear Bas                    | sic Search 🕅 Save Search Criteria                                |

- 4. The Check Year-to-Date page displays.
- 5. The **Adjust Check YTD Balance 1** page enables a user to identify the company, balance ID, year, and period for which a user adjusts an employee's year-to-date check balances.
- 6. Enter the desired information into the **Company** field.
- 7. Select the **Balance ID**.
- 8. Identify the type of balance being adjusted, such as calendar year, fiscal year, and so forth. Enter the desired information into the **Balance ID** field.
- 9. Select the **Year** field.
- 10. In the **Year** field, specify which calendar year adjustment this adjustment is for Enter the desired information into the **Balance ID** field.
- 11. Select in the **Period** field.
- 12. Identify the **Period** within the **Balance ID** that is to be adjusted. For example, if the calendar year and the fiscal year span difference time periods, September would be period 9 for the calendar year and could be period 1 for the fiscal year Enter the desired information into the **Period** field.
- 13. Select the **Reason for Adjustment** field Enter the desired information into the **Reason for Adjustment** field.
- 14. Select the **Save** button.

| Adjust Check YTD Balance 1 Adjust Check YTD Balance 2                                                          |                    |
|----------------------------------------------------------------------------------------------------|--------------------|
|                                                                                                    | Person ID 10100000 |
| Balance Information                                                                                            |                    |
| *Company Q<br>*Balance ID Q<br>*Year Q<br>*Period Q<br>Quarter                                                 |                    |
| Save       Return to Search       Notify         Adjust Check YTD Balance 1         Adjust Check YTD Balance 2 |                    |

- 15. When a user saves the Adjust Check YTD Balance 1 page, the system automatically redirects you to the Adjust Check YTD balance 2 page. Enter the desired information into the Adjustment to Year-to-Date field. Use the Adjust Check YTD Balance 2 page to review and change the employee's YTD check balances.
- 16. Enter the desired information into the **Adjustment Year-to-Date** field.
- 17. Select in the **Adjustment to Year-to-Date** field Enter the desired information into the **Adjustment to Year-to-Date** field.
- 18. Select the **Save** button.

|                                        | Person ID 101000000               |
|----------------------------------------|-----------------------------------|
| ance Adjustments                       |                                   |
| Company 170 WA STATE COMM COLL DIST 17 | 7 Year 2017                       |
| Balance ID Calendar Year - 170         | Quarter Quarter 4                 |
|                                        | Period October                    |
| otal Gross                             | Total Taxes                       |
| Adjustment to Year-to-Date             | Adjustment to Year-to-Date        |
| Current Year-to-Date \$23,687.32       | Current Year-to-Date \$4 604 44   |
| atel Deductions                        | Net Dev                           |
| otal Deductions                        | Net Pay                           |
| Adjustment to Year-to-Date             | Adjustment to Year-to-Date \$0.00 |
| Current Year-to-Date \$83.48           | Current Year-to-Date \$18,909.40  |
|                                        |                                   |
|                                        |                                   |
| spend Adjustment                       |                                   |
| Return to Search Notify                |                                   |
|                                        |                                   |
|                                        |                                   |

- The process to adjust year-to-date check balances is now complete.
   End of procedure.